# HoldMaster<sup>®</sup> Speisen und Produkte Schrittweise Kurzanleitung

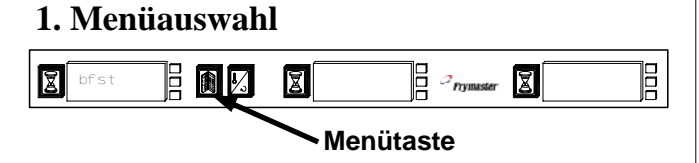

- Die Menütaste drücken, um zum gewünschten Menü zu gelangen. Frühstück, Mittagsessen, Sonderangebot 1, Sonderangebot 2, Sonderangebot 3.
- Wenn das gewünschte Menü eingeblendet wird, die Menütaste loslassen und sofort die Temperaturtaste drücken.
- Die Auswahl wird gesperrt.

### 2. Betrieb des Zeitgebers

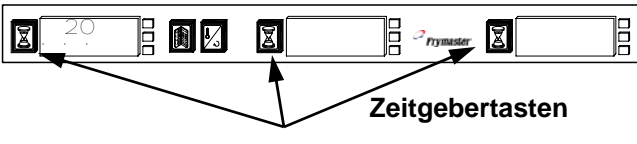

- Die Zeitgebertaste neben dem Einschubschlitz drücken, in den das Produkt eingelegt wurde.
- Wenn in mehreren Einschubschlitzen das gleiche Produkt aufbewahrt wird, wird die Position mit der k
  ürzesten verbleibenden Haltedauer heller angezeigt und durch Leuchtpunkte hervorgehoben. Die Zeitgebertaste drücken, um einen Zeitgeber abzuschalten. Die Anzeige wird abgeblendet und der Zeiger f
  ür "Zuerst verwenden" verschiebt sich zum entsprechenden n
  ächsten Einschubschlitz.

3. Aufforderungen für weitere Zubereitung

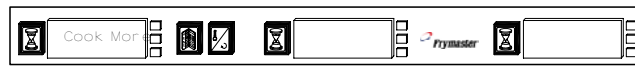

 Die Aufforderung ertönt, bevor die Zeit f
ür das letzte Tablett mit einem angegebenen Produkt abl
äuft.

### 4. Abschalten der Einschubschlitze

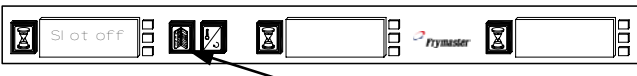

#### Menütaste

 Die Menütaste drücken, bis "Slot Off" (Schlitz aus) eingeblendet wird, und dann loslassen. Sofort die Temperaturtaste drücken

# 5. Hochladen von Daten in den Palm neu für Sie?

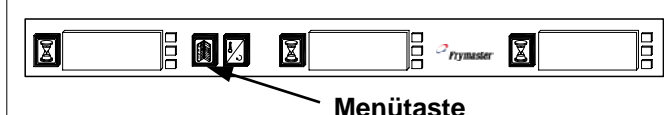

- Den Palm 30 cm von der Schrankvorderseite entfernt halten; Der Bildschirm muss eine beliebige Schrankkonfiguration anzeigen. Nun die Empfangsschaltfläche antippen.
- Die Schaltfläche "Rx Logs" (Rx Protok.) antippen.
- Die täglichen Aktivitätsprotokolle werden in den Palm übertragen.

**Anmerkung:** Eine Aufforderung zum Hochladen der Daten wird beim Umschalten des Schranks in den Reinigungsmodus automatisch eingeblendet. Sie kann umgangen werden, falls die Daten bereits hochgeladen wurden.

### 6. Gebrauch des Reinigungsmodus

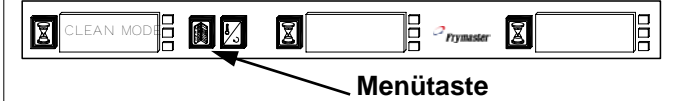

- Die Menütaste drücken, bis Clean Mode (Reinigungsmodus) eingeblendet wird, und dann loslassen und sofort die Temperaturtaste drücken.
- Die Palm-Hochladeanzeige wird eingeblendet (siehe Abschnitt 5). Die Temperaturtaste drücken, um den Reinigungsmodus aufzurufen.
- Alle Anzeigen wechseln zum Reinigungsmodus und zeigen abwechselnd Slot Clean Mode (Schlitz, Reinigungsmodus) und Not Safe Yet (Noch nicht sicher), bis die Temperatur des Einschubschlitzes 52°C erreicht hat.
- Die Anzeige "Slot Clean Mode" (Schlitz, Reinigungsmodus) wird abgedunkelt.
- Den Reinigungsmodus f
  ür jeden Einschubschlitz beenden, indem die Men
  ütaste gedr
  ückt wird, bis das gew
  ünschte Men
  ü eingeblendet wird, und dann loslassen und sofort die Temperaturtaste dr
  ücken.

## 7. Temperaturanzeige

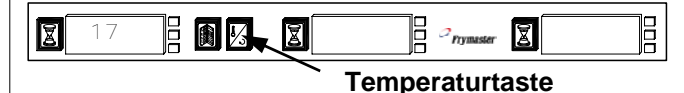

- Die Temperaturtaste vier Mal drücken. Die Temperaturen werden in folgender Reihenfolge eingeblendet:
  - Temperatur des oberen Tabletts
  - Temperatur des unteren Tabletts
  - Sollwert des oberen Tabletts
  - Sollwert des unteren Tabletts

### Konfiguration eines Schranks mit der Palm Pilot-Software

9€ Menu ▶

| Setup                       | <b>1</b> ۥ               | 🔻 Menu 🕨                                     |
|-----------------------------|--------------------------|----------------------------------------------|
| Food<br>Library:            | (Breakfast)<br>Served    | (Menu)                                       |
| NONE<br>CBRC<br>Ham<br>STEK | between 6                | Breakfast<br>Lunch<br>Special 1<br>Special 2 |
| Edit                        | No Food Item<br>Selected | FOLD  Remove                                 |
| (Language:                  | s)                       | (Logs)                                       |

"Setup" antippen und den gewünschten Menüeintrag aus dem Dropdown-Menü durch Antippen auswählen.

| ▼ NONE     | ▼ NONE       | - NONE   |
|------------|--------------|----------|
| - NONE     | NONE         | NONE     |
| ▼ NONE     | NONE         | NONE     |
| (Transfer) | not selected | (Receive |

Es wird eine Grafik des HoldMaster-Schranks eingeblendet.

| Breakfas | r R    | <b>∢ →</b> Menu |
|----------|--------|-----------------|
| NONE     | - NONE | - NONE          |
| SAUS     | - NONE | - NONE          |
| ROUN     | ▼ NONE | ▼ NONE          |
| MUFF     | - NONE | ▼ NONE          |

Das Dreieckssymbol in einer Einschubschlitzposition links außen antippen und ein Produkt auswählen. Das Produkt in den benachbarten Einschubschlitzen muss verträgliche Sollwerte haben.

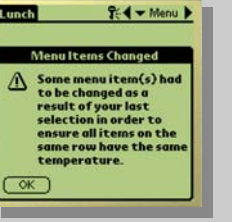

Diese Anzeige stellt Produkte dar, für die unverträgliche Sollwerte ausgewählt wurden.

Frymaster

| ▼ SCR8                   | ▼ SAUS       | ▼ SCRA               |
|--------------------------|--------------|----------------------|
| <b>ROUN</b>              | <b>ROUN</b>  | - ROUN               |
| ▼ FOLD                   | ▼ FOLD       | 🗢 FOLD               |
| <ul> <li>SCR8</li> </ul> | 🗢 SCRA       | NONE                 |
| i] Preset n              | iot selected | SAUS<br>SCRA<br>ROUN |

Für jeden Einschubschlitz Produkte auswählen. Die Schritte wiederholen, um folgende weitere Menüs zu konfigurieren: Mittagsessen und Sonderangebote 1 bis 3.

| ıst       | <b>?</b> {   | 🗲 Menu 🕽  |      | Breakfast  | 1           |
|-----------|--------------|-----------|------|------------|-------------|
|           |              |           |      |            |             |
| A         | ▼ SAUS       | SCRA      |      | 🐨 SCRA     | 🗢 SAUS      |
| IN .      | 🗢 ROUN       | ROUN      |      | - DOUN     | Transfer    |
| D         | ▼ FOLD       | ▼ FOLD    |      |            |             |
| A         | ▼ SCR8       | CBAC      |      | Select Dat | ta Transfei |
|           |              |           |      | IrDA: Aim  | in the dir. |
| etr<br>r) | not selected | (Receive) |      | Cancel     |             |
| _         |              |           |      |            |             |
| m         | alle Men     | üs konfia | uri- | Die Scha   | ltfläche    |

Nachdem alle Menüs konfiguriert wurden, den Palm horizontal über dem Boden in einem Abstand von 30 cm zum Empfangsauge auf dem HoldMaster-Schrank halten.

✓ SCR

▼ ROI
▼ FOL

🕶 SCR

Pres

Fransfe

"Transfer" (Übertragen) antippen. Das Menü "Transfer" (Übertragen) wird eingeblendet. "TxIRDA" antippen. Der Schrank gibt einen Signalton ab. Der Palm zeigt die Meldung für erfolgreiche Übertragung an. Alle fünf Konfigurationen des Schranks wurden aktualisiert.

🗧 🖛 Menu 🕨

▼ SCRA

Option:

of UHC

(T×IrDR

# Ist der Palm neu für Sie?

Der zum Programmieren des HoldMaster verwendete Palm Pilot ist ein PDA oder persönlicher Digitalassistent. Er kann viele Programme enthalten. Suchen Sie das .HoldMaster-Symbol auf der Hauptanzeige des Palm Pilots und tippen Sie darauf, um die HoldMaster-Software zu starten.

### Der erste Schritt nach dem Laden der Software

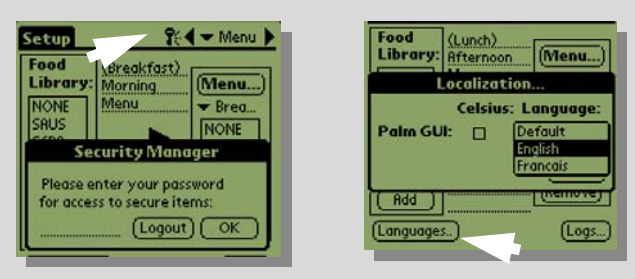

Für neu geladene Software muss eine Sprachauswahl getroffen werden, damit die Speisenbibliothek geladen werden kann. Das erfordert zwei Schritte, bei denen ein Kennwort eingegeben werden muss. Das Kennwortfenster aufrufen, indem das Schüsselsymbol angetippt wird (oben links). Eine Sprache auswählen, indem die Sprachen-Schaltfläche angetippt wird (oben rechts).

## Wichtige Programmierungsanzeigen

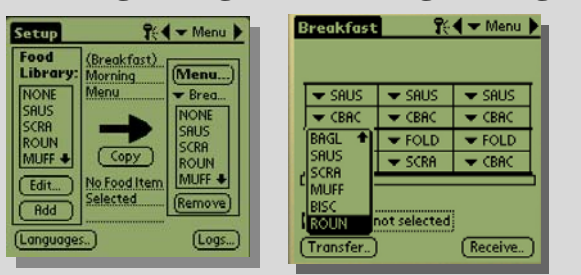

Es gibt zwei Hauptanzeigen zum Erstellen und Einlesen von Speiseneinträgen. Auf der Setup-Anzeige (links oben) werden Einträge in die Menüs verschoben. Die Menüanzeige (oben rechts) ermöglicht die Konfiguration des Schranks.

# Häufig gestellte Fragen

Warum muss der Palm Pilot an ein Ladegerät angeschlossen bleiben?

Wenn sich die Batterie eines Palm ganz entladen kann, geht die Zubehör-Software, wie z. B. das HoldMaster-Programm, verloren und muss neu geladen werden.

Wo kann ich eine weitere Kopie der HoldMaster-Software erhalten?

Mit dem Schrank wird eine Programm-CD mitgeliefert.

Ich habe die Software auf meinen Palm Pilot geladen. Warum ist die Speisenbibliothek leer?

Sie müssen erst die Anzeigesprache für den Palm auswählen. Dazu sind zwei Schritte erforderlich, die kurz in dieser Kurzanleitung und ausführlich im Handbuch erläutert werden.

# Kann die Software Schrankkonfigurationen für mehrere Schränke speichern?

Ja. Die Software hat eine Voreinstellungsfunktion, mit der Schrankkonfigurationen gesichert, benannt und für mehrere Schränke oder Sonderangebote gespeichert werden können. Diese Funktion wird im Handbuch beschrieben.

# **Kurzanleitung**

# HoldMaster® Speisen und Produkte Schrittweise Kurzanleitung

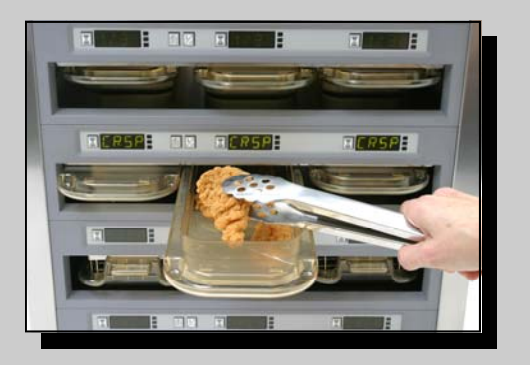

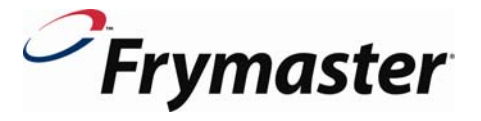

Standard

scription